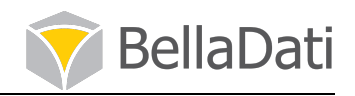

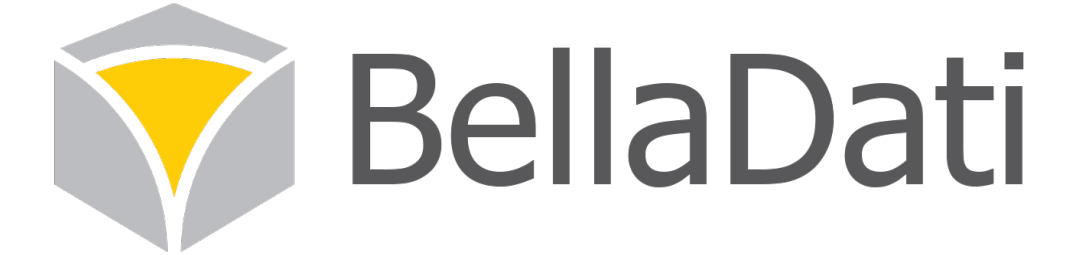

# BellaDati 系统平台安装实施文档

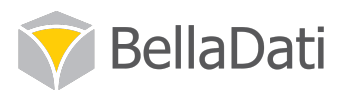

| 目 | 录 |
|---|---|
|   | _ |

| <u> </u> | 安装前准备                               | 3  |
|----------|-------------------------------------|----|
| (—)      | 服务器建议配置                             | 3  |
| (二)      | 操作系统推荐                              | 3  |
| (三)      | 检查服务器 Java 版本                       | 3  |
| <u> </u> | 安装并配置 GLASSFISH                     | 4  |
| ()       | 解压缩 Glassfish                       | 4  |
| (二)      | 配置 Glashfish 管理员密码                  | 4  |
| (三)      | <i>登录到</i> Glassfish <i>管理控制台配置</i> | 5  |
| (四)      | 添加链接源                               | 6  |
| 三、       | 安装数据库 PostgresqL                    | 8  |
| ()       | 安装数据库 postgresql9.3 组合              | 8  |
| (二)      | 配置数据库相关                             | 8  |
| (三)      | 创建数据用户和数据库                          |    |
| 四、       | 配置并上传 BELLADATI                     | 12 |
| ()       | 配置 belladati.war                    |    |
| (二)      | 登录 Glassfish 管理控制台上传 War 包          |    |
| (三)      | 完成部署,登录测试                           |    |
|          |                                     |    |

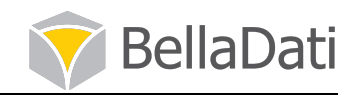

# 一、 安装前准备

## (一) 服务器建议配置

| CPU     | 8core x 2 GHz 64-bit Intel Xeon or comparable |
|---------|-----------------------------------------------|
| RAM     | 16 GB                                         |
| Disk    | 100 GB, HDD                                   |
| Network | 100 Mbps                                      |

# (二) 操作系统推荐

推荐使用 RHEL 6.0+/Cent OS 6.0 +

## (三) 检查服务器 Java 版本

1、查看 java 版本 (需 1.8 版本以上, 1.6、1.7 的要卸载, 从高到底卸载) java - version

2、安装 java 版本 1.8 rpm -ivh jdk-8u25-linux-x64.rpm

3、修改环境变量的配置文件 vim /etc/profile 在最后加入: export JAVA\_HOME=/usr/java/jdk1.8.0\_25 export PATH=\$JAVA\_HOME/bin:\$PATH export CLASSPATH=.:\$JAVA\_HOME/lib/dt.jar:\$JAVA\_HOME/lib/tools.jar

4、立即使环境变量生效 source /etc/profile

5、确认 java 版本为 1.8.0\_25 java -version

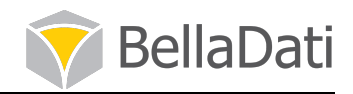

# 二、 安装并配置 Glassfish

## (一) 解压缩 Glassfish

程序为压缩包,只需要解压到指定目录即可,软件源:glassfish-4.1-web.zip

1、解压 glassfish unzip glassfish-4.1-web.zip -d /opt

2、配置环境变量 vim /etc/profile 在最后加入 export GLASSFISH\_HOME=/opt/glassfish4 export PATH=\$GLASSFISH\_HOME/bin:\$PATH 3、立即使环境变量生效 source /etc/profile

4、启动 glassfish 服务 asadmin start-domain

## (二) 配置 Glashfish 管理员密码

1、配置管理员密码(先两个回车后输入新密码 admin)如图 2.2.1 所示。 asadmin change-admin-password

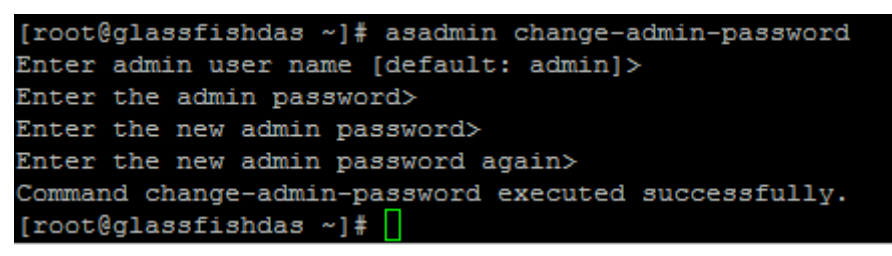

图 2.2.1

2、启用安全配置(默认情况下只有本机可以访问,启用安全之后其他主机也可以访问)如 图: 2.2.2 所示。

asadmin enable-secure-admin

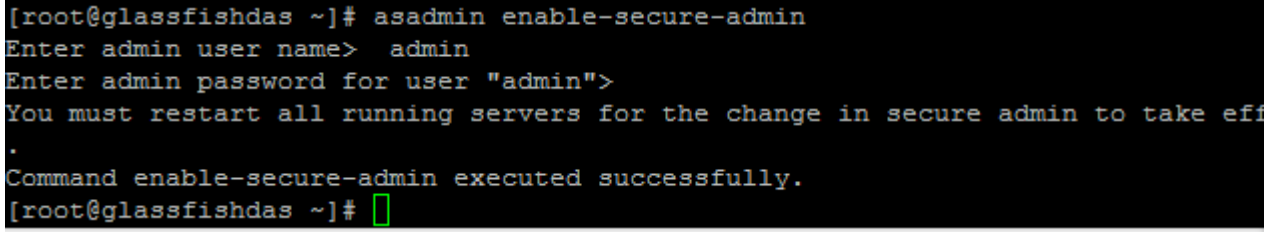

#### 图 2.2.2

3、重启 glassfish 服务, 使以上配置生效。 asadmin restart-domain

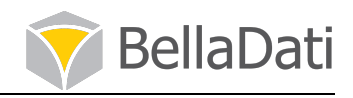

# (三)登录到 Glassfish 管理控制台配置

登录方式为 IP+端口 4848, 例如: <u>http://10.X.X.X:4848</u>

1、修改 JVM 配置 依次点击: Configurations → server-config → JVM Settings → JVM Options -client 修改为 -server -XX:MaxPermSize=192m 修改为 -XX:MaxPermSize=512m (内存的 1/8 到 1/4 大小) -Xmx512m 修改为 -Xmx2048m (内存的 1/2 到 3/4 大小) 如图 2.3.1 所示

|   | Genera                      | al Path Settings                                              | JVM Options                   | Profiler       |                                                             |  |  |  |
|---|-----------------------------|---------------------------------------------------------------|-------------------------------|----------------|-------------------------------------------------------------|--|--|--|
| - | JVM C<br>Manage J<br>Config | Dptions<br>IVM options for the serv<br>uration Name: server-c | er. Values containi<br>config | ing one or mo  | re spaces must be enclosed in double quotes (" <i>value</i> |  |  |  |
|   | Option                      | s (31)<br>Add JVM Option                                      | Delete                        | _              |                                                             |  |  |  |
|   | Select                      | Value                                                         |                               |                |                                                             |  |  |  |
|   |                             | -XX:MaxPermSize=192                                           | 2m                            |                |                                                             |  |  |  |
|   |                             | -client                                                       |                               |                |                                                             |  |  |  |
|   |                             | -Djava.awt.headless=true                                      |                               |                |                                                             |  |  |  |
|   |                             | -Djdk.corba.allowOutputStreamSubclass=true                    |                               |                |                                                             |  |  |  |
|   |                             | -Djavax.xml.accessExternalSchema=all                          |                               |                |                                                             |  |  |  |
|   |                             | -Djavax.management.b                                          | uilder.initial=com.s          | un.enterprise. | v3.admin.AppServerMBeanServerBuilder                        |  |  |  |
|   |                             | -XX:+UnlockDiagnostic                                         | VMOptions                     |                |                                                             |  |  |  |
|   |                             | -Djava.endorsed.dirs=\$                                       | (com.sun.aas.insta            | llRoot}/module | es/endorsed\${path.separator}\${com.sun.aas.installRoot     |  |  |  |
|   |                             | -Djava.security.policy=\$                                     | {com.sun.aas.insta            | nceRoot}/con   | fig/server.policy                                           |  |  |  |
|   |                             | -Djava.security.auth.log                                      | in.config=\${com.su           | in.aas.instanc | eRoot}/config/login.conf                                    |  |  |  |
|   |                             | -Dcom.sun.enterprise.s                                        | ecurity.httpsOutbou           | undKeyAlias=   | alas                                                        |  |  |  |
|   |                             | -Xmx512m                                                      |                               |                |                                                             |  |  |  |
|   |                             | -Djavax.net.ssl.keyStor                                       | e=\${com.sun.aas.ir           | nstanceRoot}/  | config/keystore.jks                                         |  |  |  |

图 2.3.1

2、修改好后,点击保,按提示重启服务。如图 2.3.2 所示

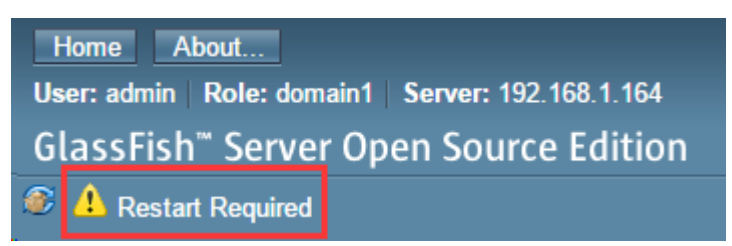

图 2.3.2

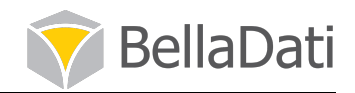

#### (四)添加链接源

```
1、复制 JDBC 连接文件到指定目录
                               (源 postgresq1-9.3-1103.jdbc4.jar)
cp postgresql-9.3-1103.jdbc4.jar /opt/glassfish4/glassfish/lib/
2、配置 JDBC 连接池
注意:
1. 输入这个"\"符号后表示要回车换行;
2. 数据库连接账号要按实际情况输入,如图 2.4.2 所示。
asadmin create-jdbc-connection-pool \
--datasourceclassname org.postgresql.ds.PGConnectionPoolDataSource \
--restype javax.sql.ConnectionPoolDataSource --maxpoolsize 200 \
--isconnectvalidatereq=true --validationmethod table --validationtable
pg_tables --property
DatabaseName=belladati db:User=belladati dbuser:Password=password:ServerName=db
 host belladati_jdbcpool
 root@glassfishdas ~]# asadmin create-jdbc-connection-pool
  --datasourceclassname org.postgresql.ds.PGConnectionPoolDataSource \
  --restype javax.sql.ConnectionPoolDataSource --maxpoolsize 200 \
  --isconnectvalidatereq=true --validationmethod table --validationtable pg table
 --property DatabaseName= belladati _db:User=belladati _dbuser:Password= password :ServerName
 localhost belladati jdbcpool
Enter admin user name> admin
Enter admin password for user "admin">
JDBC connection pool belladati _jdbcpool created successfully.
 Command create-jdbc-connection-pool executed successfully.
 [root@glassfishdas ~]#
```

图 2.4.2

3、配置 JDBC 资源, 如图 2.4.3 所示。

asadmin create-jdbc-resource --connectionpoolid belladati\_jdbcpool

jdbc/belladati\_db

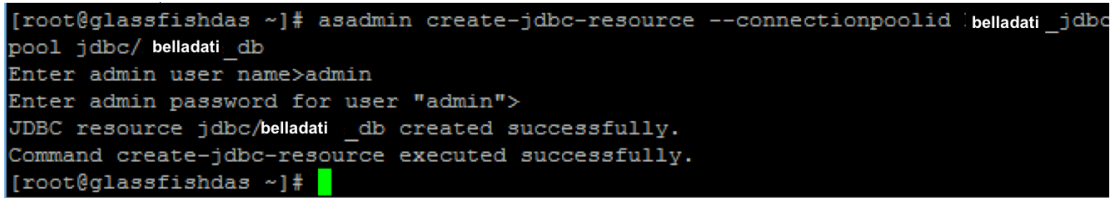

图 2.4.3

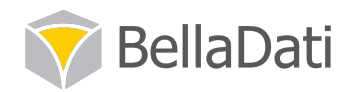

4、登录 UI 控制台查看配置结果。如图 2.4.4 所示

| Home About                                                                                                    | r 192 168 1                    | 164                                                        |                       |      |                  |    |             | Logout Help |
|----------------------------------------------------------------------------------------------------|--------------------------------|------------------------------------------------------------|-----------------------|------|------------------|----|-------------|-------------|
| GlassFish <sup>™</sup> Server Open Sou                                                                                                    | rce Editi                      | on                                                         |                       |      |                  |    |             |             |
| ۲                                                                                                    |                                |                                                            |                       |      |                  |    |             |             |
| Common Tasks                                                                                                    | Genera                         | Advanced                                                   | Additional Properties |      |                  |    |             |             |
| Domain     server (Admin Server)     Server (Admin Server)     Clusters     Indalone Instances     Nodes     Applications     Clifevcle Modules                                                                                                    | Edit J<br>Modify pro<br>Pool N | DBC Connec<br>operties of an existin<br>ame: belladati_jdb | tion Pool Propert     | ties |                  |    |             | Save Cancel |
| - Monitoring Data                                                                                                    | Additio                        | onal Properties (4)                                        |                       | _    |                  |    |             |             |
| 🔻 🥁 Resources                                                                                                    | 87 8                           | Add Property                                               | Delete Properties     |      |                  |    |             |             |
| ► B Connectors                                                                                                    | Select                         | Name                                                       |                       | t4   | Value            | 14 | Description | 14          |
|                                                                                                    |                                | Password                                                   |                       |      | password         |    |             |             |
| DBC Connection Rools                                                                                                    |                                | ServerName                                                 |                       |      | localhost        |    |             |             |
| DerbyPool                                                                                                    |                                | DatabaseName                                               |                       |      | belladati_db     |    |             |             |
| - TimerPool                                                                                                    |                                | User                                                       |                       |      | belladati_dbuser |    |             |             |
| Eeliadati joocool     Garcool     Garcool     Ga |                                |                                                            |                       |      |                  |    |             |             |

图 2.4.4

5、修改 HTTP Service 配置,点击 http listeners 下面的 http-listener-1,将侦听端口 从 8080 改为 80 端口,如图 2.4.5 所示。

| 🖉 Edit HTTP Listener 🛛 🗙 📃                                                                                                    |                                                                                                    |                                                                                                    | ≜ _ □ ×     |
|----------------------------------------------------------------------------------------------------|----------------------------------------------------------------------------------------------------|----------------------------------------------------------------------------------------------------|-------------|
| ← → C 🕑 bttps://192.168.1                                                                                                    | .164:4848/common/ii                                                                                         | ndex.jsf                                                                                                    | ☆ =         |
| Home About                                                                                                    |                                                                                                    |                                                                                                    | Logout Help |
| User: admin Domain: domain1 Serve                                                                                                    | r: 192.168.1.164                                                                                            |                                                                                                    |             |
| GlassFish <sup>™</sup> Server Open Sour                                                                                                    | ce Edition                                                                                                  |                                                                                                    |             |
| <i>®</i>                                                                                                    |                                                                                                    |                                                                                                    |             |
| - Applications                                                                                                    |                                                                                                    |                                                                                                    |             |
| - 🚓 Lifecycle Modules                                                                                                    | General SSL                                                                                                 |                                                                                                    |             |
| - Monitoring Data                                                                                                    |                                                                                                    | nor .                                                                                                    |             |
| 🔻 🎦 Resources                                                                                                    |                                                                                                    | ICI                                                                                                    | Save        |
| ► A Connectors                                                                                                    | Use the Edit Network Liste                                                                                  | sher page for more Auvanceu configuration changes.                                                                                                    |             |
| ▶ 📄 JDBC                                                                                                    |                                                                                                    |                                                                                                    |             |
| Resource Adapter Configs                                                                                                    | Configuration Name: s                                                                                       | server-config                                                                                                    |             |
| ▼ ■ Configurations                                                                                                    |                                                                                                    |                                                                                                    |             |
| ▶ interpretation in the second second se                                                                                                    | Name:                                                                                                    | http-listener-1                                                                                                    |             |
| ▼ ∎ server-config                                                                                                    | Port: *                                                                                                    | 80                                                                                                    |             |
| Admin Service                                                                                                    |                                                                                                    | The port on which the network listener is listening                                                                                                    |             |
|                                                                                                    | Status:                                                                                                    | ✓ Enabled The status of the natural listence. The listence can be enabled as disabled.                                                                                                    |             |
| EJB Container                                                                                                    | Convertere                                                                                                  | Facture     Facture                                                                                                    |             |
| Hitp Service                                                                                                    | Security:                                                                                                   |                                                                                                    |             |
| admin_listener                                                                                                    | JK Listener:                                                                                                | Enabled<br>If selected, listener is an Anache mod-ik listener                                                                                                    |             |
| http://www.istener-1                                                                                                    | Address:                                                                                                    |                                                                                                    |             |
| http-listener-2                                                                                                    | Address                                                                                                    | The IP address on which the network listener is listening on                                                                                                    |             |
| JVM Settings                                                                                                    | Default Virtual Server:                                                                                     | sanjar T                                                                                                    |             |
| - 🛒 Logger Settings                                                                                                    |                                                                                                    | Use the Virtual Servers page to define a new virtual server                                                                                                    |             |
| - Monitoring                                                                                                    | Thread Pool:                                                                                                | http://http://ht |             |
| 🕨 🧕 Network Config                                                                                                    |                                                                                                    | The thread pool associated with the network listener                                                                                                    |             |
| ► 🔒 Security                                                                                                    | Server Name:                                                                                                |                                                                                                    |             |
| System Properties                                                                                                    |                                                                                                    | Alias name if server uses an alias. If a colon and port number are appended, that port will be used in URLs the server sends to the client.                                                                                                    |             |
| ► 👜 Thread Pools 🗸                                                                                                    | ▲                                                                                                    |                                                                                                    |             |
| Connector Service<br>Connector Service<br>EJB Container<br>EJB Container<br>MTTP Service<br>Mttp Listeners<br>Mttp-listener-1<br>Content<br>Mttp-listener-1<br>Content<br>Mttp-listener-2<br>Content<br>Monitoring<br>Monitoring | Status:<br>Security:<br>JK Listener:<br>Address:<br>Default Virtual Server:<br>Thread Pool:<br>Server Name: | The status of the network listener. The listener can be enabled or disabled.         ■ Enabled         ■ Enabled         If selected, listener is an Apache mod-jk listener         0.0.0         The IP address on which the network listener is listening on         server         Vus the Virtual Servers page to define a new virtual server         http-thread-pool         The thread pool associated with the network listener                                                                                                    |             |

图 2.4.5

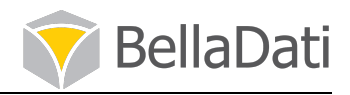

# 三、 安装数据库 Postgresql

# (一) 安装数据库 postgresq19.3 组合

1、 有 4 个安装包,安装顺序 A-B-C-D 依次安装,如图 3.1.1 所示。

- A. postgresq193-libs-9.3.4-1PGDG.rhel6.x86\_64.rpm
- B. postgresq193-9.3.4-1PGDG.rhel6.x86\_64.rpm
- C. postgresq193-server-9.3.4-1PGDG.rhel6.x86\_64.rpm
- D. postgresq193-contrib-9.3.4-1PGDG.rhel6.x86\_64.rpm

注意:

安装出现警告而无法安装,是应为需要先安装相应的依赖包去支持,按提示先安装依赖包 即可。

[root@glassfishnodel RPM]# rpm -ivh postgresql93-libs-9.3.4-1PGDG.rhel6.x86 64.rpm warning: postgresq193-libs-9.3.4-1PGDG.rhel6.x86\_64.rpm: Header V4 DSA/SHA1 Signature, key ID 442df0f8: NOKEY Preparing.. (10 1:postgresq193-libs (1 [root@glassfishnode1 RPM]# rpm -ivh postgresql93-contrib-9.3.4-1PGDG.rhel6. x86\_64.rpm @arning> postgresql93-contrib-9.3.4-1PGDG.rhel6.x86\_64.rpm: Header V4 DSA/5 HAI Signature, key ID 442df0f8: NOKEY error: Failed dependencies libossp-uuid.so.16()(64bit) is needed by postgresq193-contrib-9.3.4 -1PGDG.rhel6.x86\_64 [root@glassfishnode1 ~]# rpm -ivh uuid-1.6.1-10.el6.x86\_64.rpm warning: uuid-1.6.1-10.el6.x86\_64.rpm: Header V3 RSA/SHA256 signature, key ID fd431d51: NOKEY Preparing.. (10)1:uuid (1 图 3.1.1

(二) 配置数据库相关

1、修改数据库数据的存放路径,修改后如图 3.2.1 所示。 vim /etc/rc.d/init.d/postgresql-9.3

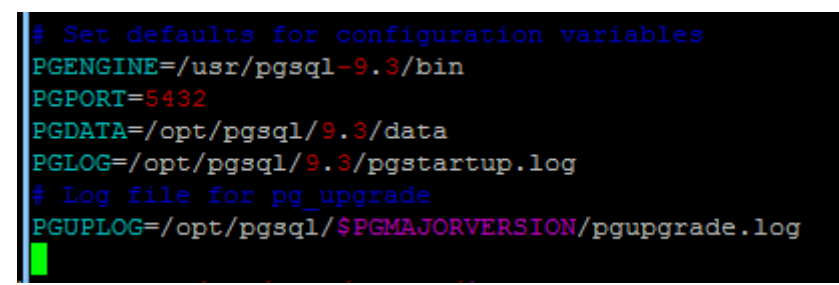

图 3.2.1

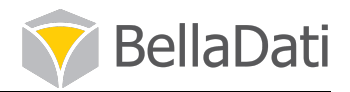

2、如路径不存在, 需手工创建目录 mkdir -p /opt/pgsql/9.3/data

3、修改目录的拥有人 chown postgres:postgres -R /opt/pgsql/

4、完成后,初始化数据库,如图 3.2.4 所示。 service postgresq1-9.3 initdb

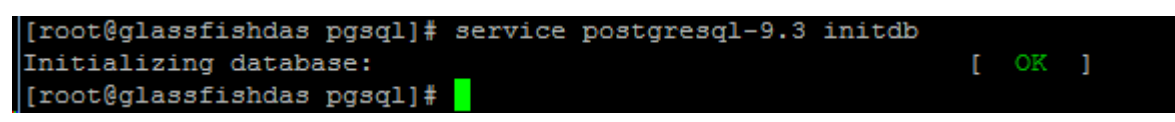

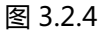

5、修改客户端访问控制文件,如图 3.2.5 所示。 vim /opt/pgsql/9.3/data/pg\_hba.conf 数据库安装在本机使用 trust,安装在其他机器使用 md5

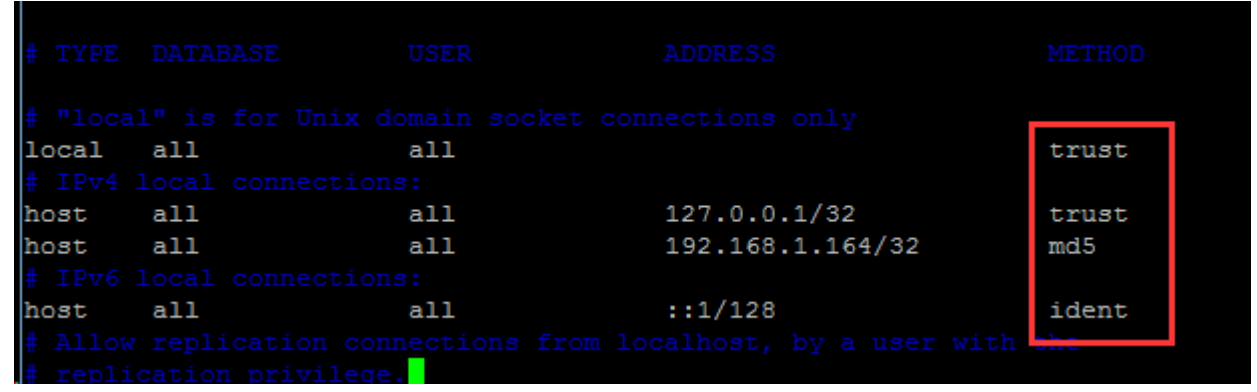

图 3.2.5

6、修改数据库的主配置文件,按配置文档修改,如图 3.2.6 所示。 vim /opt/pgsql/9.3/data/postgresql.conf 将侦听主机 localhost 更改为所有主机 \*

| listen_addresses = '*' | <pre># what IP address(es) to listen on;</pre>    |
|------------------------|---------------------------------------------------|
|                        |                                                   |
| á l                    | <pre># defaults to 'localhost'; use '*' for</pre> |
|                        |                                                   |
| port = 5432            |                                                   |
| max_connections = 100  |                                                   |

图 3.2.6

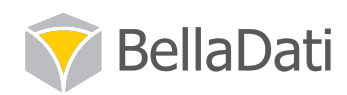

按照对应的配置文件(如dbconfiguration8GB RAM)修改对应的参数

```
shared buffers = 4096MB
temp\_buffers = 4MB
max\_connections = 250
work mem = 8MB
maintenance work mem = 16MB
max_stack_depth = 4MB
fsync = on
wal_buffers = 1024kB
effective_cache_size = 6144MB
#-----
                          _____
# WRITE AHEAD LOG
#-----
checkpoint\_segments = 128
checkpoint_timeout = 15min
checkpoint_completion_target = 0.8
#-----
                        _____
# RUNTIME STATISTICS
#-----
# - Query/Index Statistics Collector -
track activities = on
track_counts = on
#_____
                        _____
# AUTOVACUUM PARAMETERS
<u></u>#–
  _____
autovacuum = on
\log_{utovacuum_min_duration} = 0
autovacuum_max_workers = 3
autovacuum_naptime = 15s
autovacuum_vacuum_threshold = 25
autovacuum analyze threshold = 25
autovacuum_vacuum_scale_factor = 0.01
autovacuum_analyze_scale_factor = 0.05
autovacuum vacuum cost delay = 10ms
autovacuum_vacuum_cost_limit = 1000
```

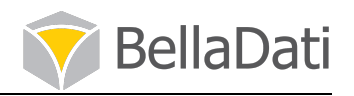

7、启动数据库服务 postgresq1-9.3, 如图 3.2.7 所示。 service postgresq1-9.3 start

| [root@glassfishdas pgsql]# service postgresql-9.3 start | r | OF | 1 |
|---------------------------------------------------------|---|----|---|
| Starting postgresgi-9.3 service:                        | L | OK | ] |
| [IOUCEGIASSIISHAAS [JSQL]]#                             |   |    |   |
| [root@glassfishdas pgsql]#                              |   |    |   |
|                                                         |   |    |   |

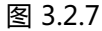

## (三) 创建数据用户和数据库

这里创建的用户, 密码是连接数据库池时的用户名和密码。

切換到 postgres 用户下
 su - postgres
 2、创建用户

createuser -SDRP belladati\_dbuser

3、创建数据库

createdb -E UNICODE -O belladati\_dbuser belladati\_db -T templateO 如图 3.3.3 所示。

```
[root@glassfishdas pgsql]# su - postgres
-bash-4.1$ createuser -SDRP belladati_dbuser
Enter password for new role:
Enter it again:
-bash-4.1$ createdb -E UNICODE -O belladati_dbuser belladati_db -T template0
-bash-4.1$
```

图 3.3.3

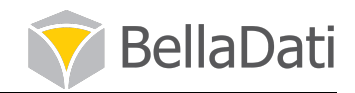

# 四、 配置并上传 Belladati

# (一) 配置 belladati.war

1、从压缩文件中抽取 war 文件,如图 4.1.1 所示。 unzip BellaDati-2\_7\_13\_4. war. zip belladati. war

```
[root@glassfishdas ~]#
[root@glassfishdas ~]# unzip BellaDati-2_7_13_4.war.zip belladati.war
Archive: BellaDati-2_7_13_4.war.zip
inflating: belladati.war
[root@glassfishdas ~]#
```

图 4.1.1

2、抽取 war 包的配置文件,如图 4.1.2 所示。 unzip belladati.war WEB-INF/classes/conf/application.properties

```
[root@glassfishdas ~]# unzip belladati.war WEB-INF/classes/conf/application.proper
ties
Archive: belladati.war
inflating: WEB-INF/classes/conf/application.properties
[root@glassfishdas ~]#
```

图 4.1.2

3、修改 war 包配置文件,如图 4.1.3 所示。 vi WEB-INF/classes/conf/application.properties localhost 更改为 本机 ip jdbc 资源 更改为 belladati\_db 下面的都加上 # 成为注释

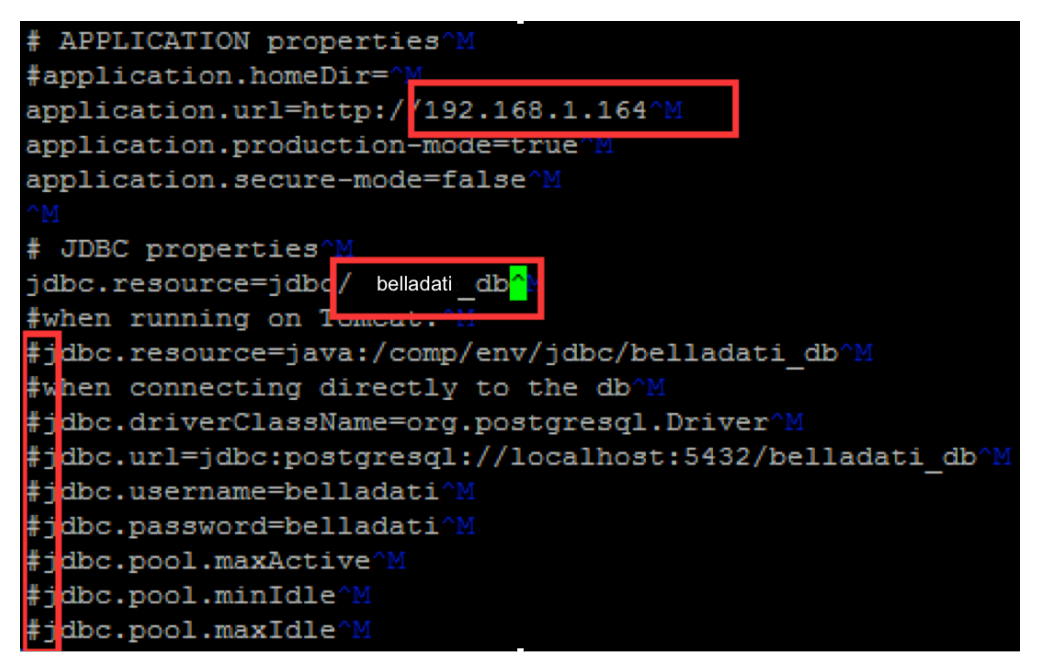

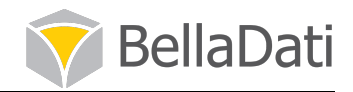

4、删除 war 中原有的配置文件, 如图 4.1.4 所示。 zip -d belladati.war WEB-INF/classes/conf/application.properties

[root@glassfishdas ~]# zip -d belladati.war WEB-INF/classes/conf/application.prope rties deleting: WEB-INF/classes/conf/application.properties

图 4.1.4

5、上传修改过后的配置文件到 belladati.war 包里面,如图 4.1.5 所示。 zip -u belladati.war WEB-INF/classes/conf/application.properties

[root@glassfishdas ~]# zip -u belladati.war WEB-INF/classes/conf/application.properties adding: WEB-INF/classes/conf/application.properties (deflated 55%) [root@glassfishdas ~]#

图 4.1.5

- (二) 登录 Glassfish 管理控制台上传 War 包
- 1、登录 Glassfish 管理控制台, 依次点击 Applications → Deploy , 如图 4.2.1 所示。 GlassFish<sup>™</sup> Server Open Source Edition 8 💷 Common Tasks Applications Applications can be ente Domain the targets that the appli server (Admin Server) 咒 Clusters Deployed Applications Standalone Instances 1 -Deploy. R Nodes Select Name Applications belladati ~ 🛟 Lifecycle Modules 🜇 Monitoring Data 🔻 🍋 Resources

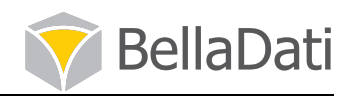

2、选择刚才修改过后的 war 包 ,并将 Context Root 参数修改为 /符号,如图 4.2.2 所示。

| Deploy                      | / Applicat      | ions or Modules                                                    |                               |                     |                             |
|-----------------------------|-----------------|--------------------------------------------------------------------|-------------------------------|---------------------|-----------------------------|
| Specify th                  | e location of t | he application or module                                           | to deploy. An application can | be in a packaged fi | le or specified as a direct |
| Locati                      | on: Pack<br>选择  | aged File to Be Uploade<br>译文件 未选择任何文件<br>I Packaged File or Direc | ed to the Server              | GlassFish Server    |                             |
|                             | /root           | /belladati.war                                                     |                               | Browse Files        | Browse Folders              |
| Type: <sup>*</sup><br>Conte | * Web Applie    | Zation ▼<br>Path relative to server's                              | s base URL.                   |                     |                             |
| Applic                      | ation Name: *   | * belladati                                                        |                               |                     |                             |
| Virtual                     | Servers:        | server                                                             | domain name with a physical : | server.             |                             |
| Status                      | :               | Enabled     Allows users to access                                 | the application               |                     |                             |
| Implici                     | t CDI           | Enabled Implicit discovery of CE                                   | Di beans                      |                     |                             |
|                             |                 |                                                                    | 图 4.2.2                       |                     |                             |

(三) 完成部署,登录测试

1、完成以上安装和部署后,用 IP 登录测试,不带端口号,如图 4.3.1 所示表示安装配置成功。

格式: http://10.X.X.X

| 192.168.1.165/setup     | ▼ 器 マ C    Q. Bing <ctrl+k></ctrl+k> | ☆自 | + 1 | 9 | ۲ | • | 4 - | 良 | T |
|-------------------------|--------------------------------------|----|-----|---|---|---|-----|---|---|
| 常访问 🔒 火狐官方站点 Ы 常用网址 ⋗ S | earch   Splunkbase 🦲 SplunkWeb       |    |     |   |   |   |     |   |   |
|                         |                                      |    |     |   |   |   |     |   |   |
|                         |                                      |    |     |   |   |   |     |   |   |
|                         |                                      |    |     |   |   |   |     |   |   |
|                         |                                      |    |     |   |   |   |     |   |   |
|                         | 安准BallaDati                          |    |     |   |   |   |     |   |   |
|                         | XZDeliaDati                          |    |     |   |   |   |     |   |   |
|                         | 欢迎 > 许可证 > Domain > 管理员账号 > 安装完成     |    |     |   |   |   |     |   |   |
|                         |                                      |    |     |   |   |   |     |   |   |
|                         | 步骤 1: 输入许可证密匙                        |    |     |   |   |   |     |   |   |
|                         | 图 4.3.1                              |    |     |   |   |   |     |   |   |

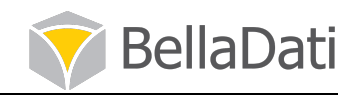

2、Linux 系统的防火墙可能会阻止客户端无法正常访问 Web 界面,可以修改防火墙设置, 开通这几个端口 4848、80、8181、5432,如图 4.3.2 所示。 修改防火墙的配置文件: vim /etc/sysconfig/iptables

修改后需要重启防火墙: service iptables restart

| # Firewall configuration written by system-config-firewall   |
|--------------------------------------------------------------|
| # Manual customization of this file is not recommended.      |
| *filter                                                      |
| :INPUT ACCEPT [0:0]                                          |
| :FORWARD ACCEPT [0:0]                                        |
| :OUTPUT ACCEPT [0:0]                                         |
| -A INPUT -m statestate ESTABLISHED,RELATED -j ACCEPT         |
| -A INPUT -p icmp -j ACCEPT                                   |
| -A INPUT -i lo -j ACCEPT                                     |
| -A INPUT -m statestate NEW -m tcp -p tcpdport 22 -j ACCEPT   |
| -A INPUT -m statestate NEW -m tcp -p tcpdport 4848 -j ACCEPT |
| -A INPUT -m statestate NEW -m tcp -p tcpdport 80 -j ACCEPT   |
| -A INPUT -m statestate NEW -m tcp -p tcpdport 8181 -j ACCEPT |
| -A INPUT -m statestate NEW -m tcp -p tcpdport 5432 -j ACCEPT |
| -A INPUT -j REJECTreject-with icmp-host-prohibited           |
| -A FORWARD -j REJECTreject-with icmp-host-prohibited         |
| COMMIT                                                       |

图 4.3.2